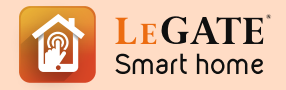

## **SMART CAMERA**

Manual Guide

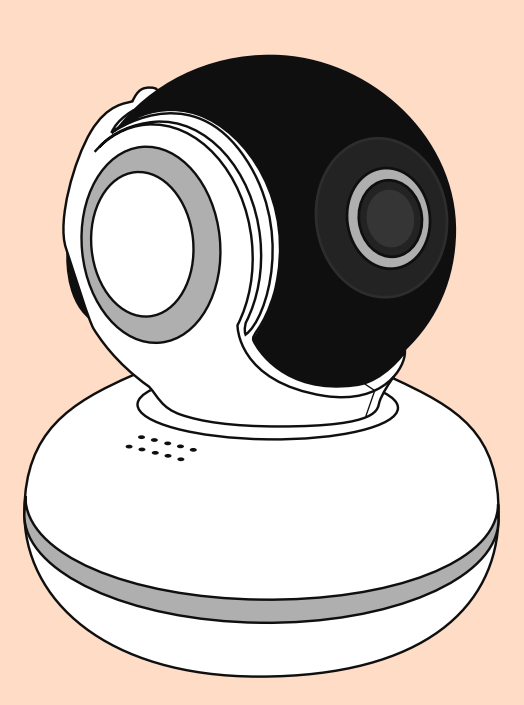

Legate Smart Home Security System

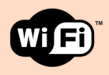

## Let's Get Started.

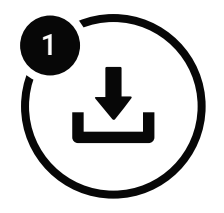

## Install the app

Download the **Legate Smart Home** app from Google Play or the App Store on a compatible phone or tablet.

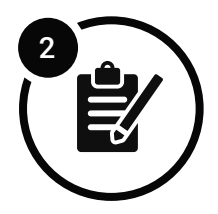

## **Register and login**

Register on the app by using your contact number or Email address.

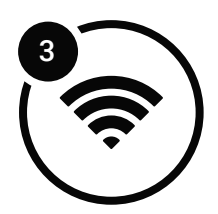

## **Connect to wifi**

Make sure that your mobile phone and smart device are connected to 2.4 GHz wifi network.

\*note: The distance between the phone and smart device should not be greater than 4meters while pairing both devices. If the signal is week you'll need a wifi booster. (Recommended Wifi Booster Version: **TP LINK TL-WA855RE**) Legate Smart Camera to Legate Smart Home App

#### **Getting the Smart Device Ready**

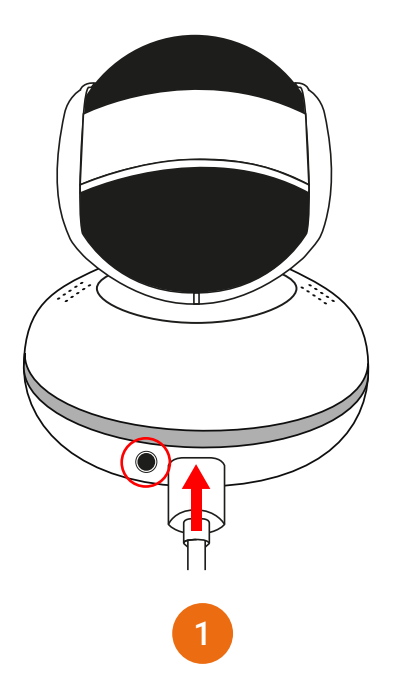

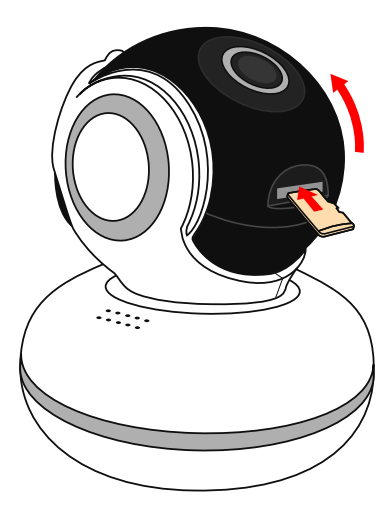

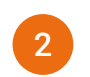

#### Insert the **USB Power Cord** on the Smart Camera's USB Port and plug the Power Adapter into a power outlet.

(note: You'll hear "Camera Start" voice which indicates the Smart Camera is ready to connect to Legate Smart Home app. If there's no voice, press and hold the Reset Button until a voice audio comes out)

# Insert **Micro SD Card** at the bottom part of the camera head.

(note: Maximum Micro SD Card capacity is 256GB)

#### **Add Smart Device**

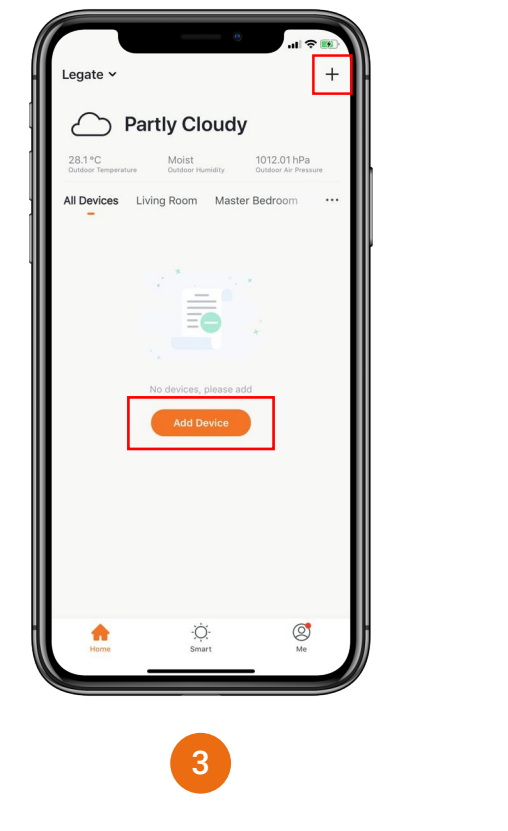

Open Legate Smart Home app, Click "+" or **Add Device**.

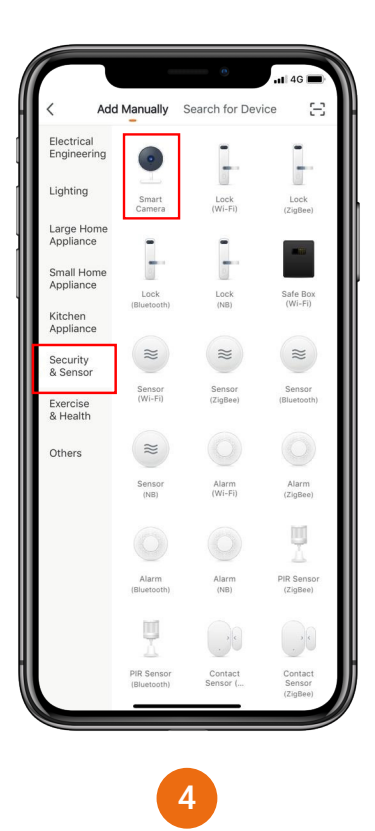

Under "Security & Sensor" tab Click "Smart Camera".

#### **Network Configuration**

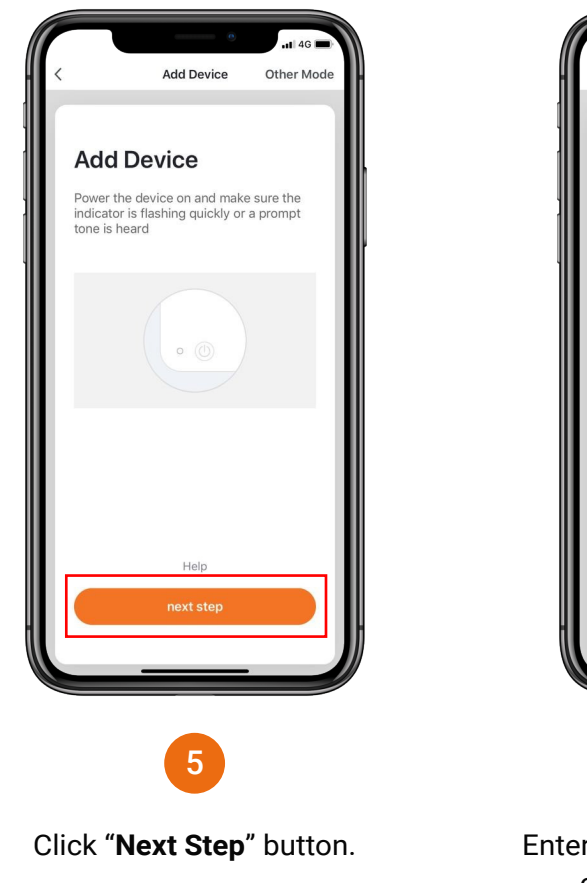

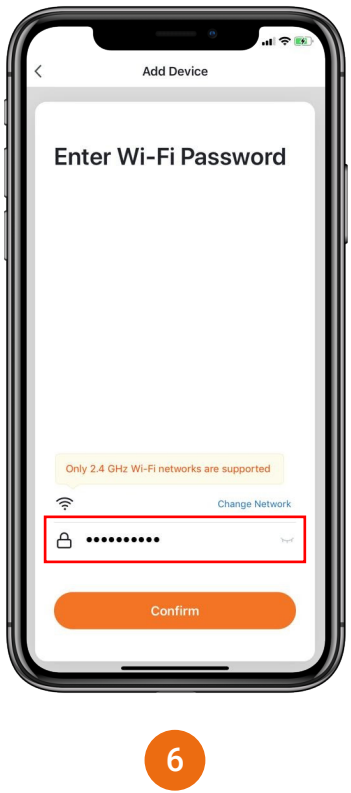

## Enter your **Wifi Password**. Then click "**Confirm**" button.

(note: Only 2.4 GHz Wifi network are supported)

#### **Network Configuration**

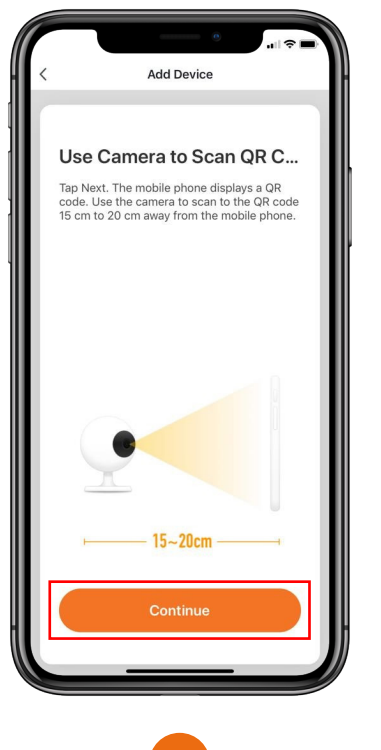

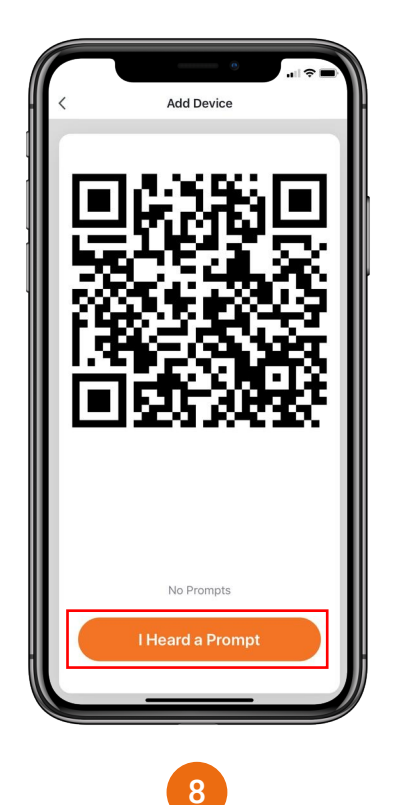

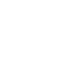

Follow the instruction and click **"Continue"** button.

After scanning the QR to the Smart Camera, you will hear a beep sound. Then click **"I Heard a Prompt"** 

#### **Network Configuration**

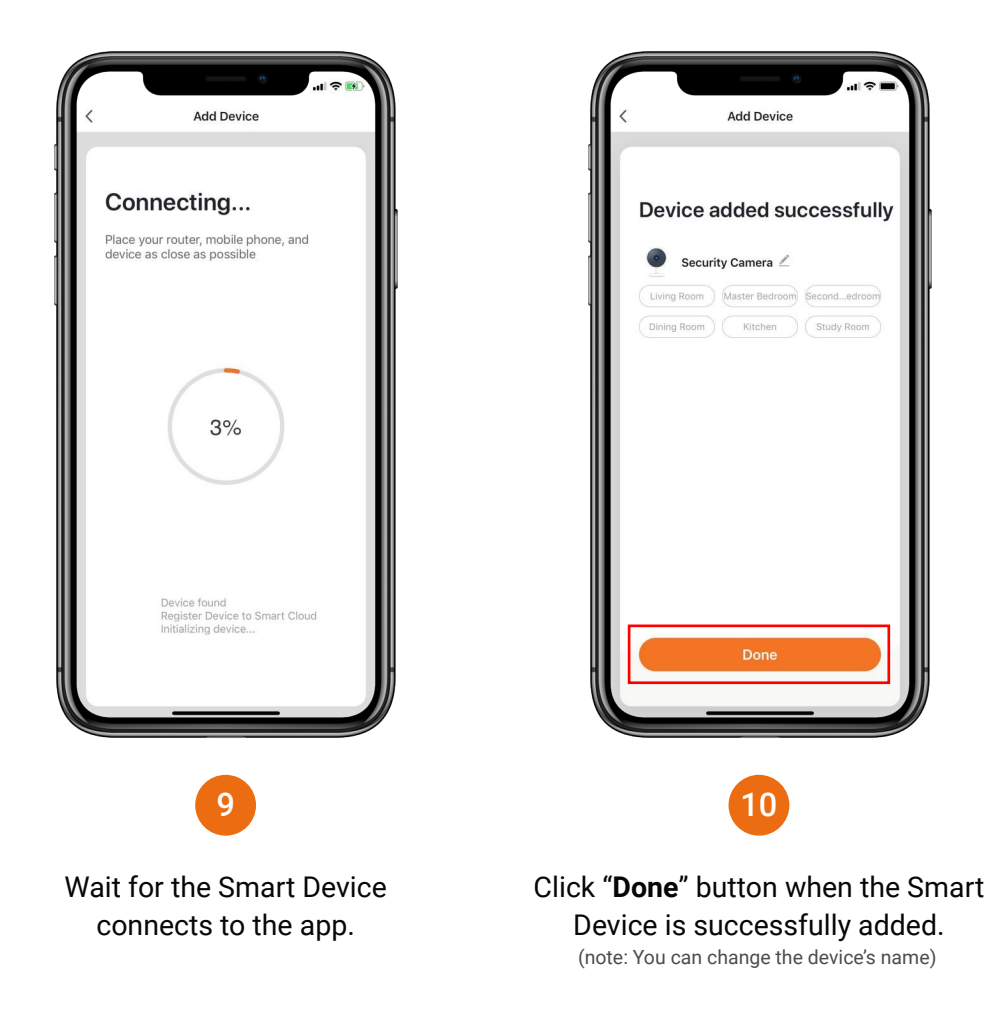

Legate Smart Camera Features

#### **Main Function**

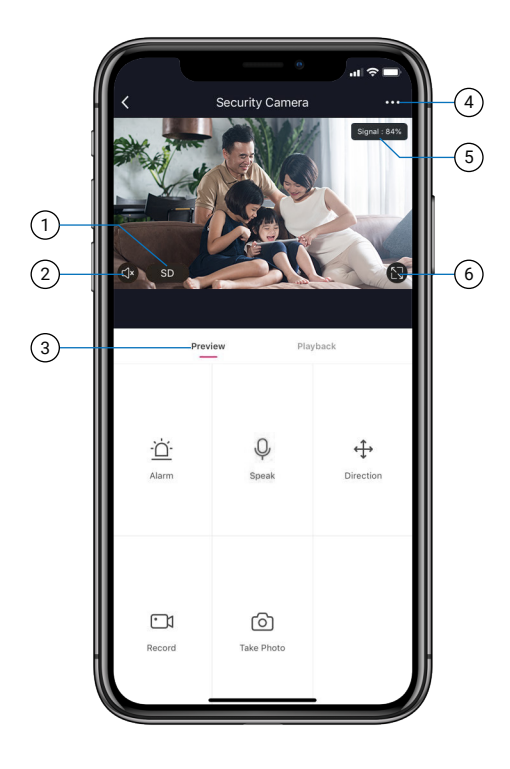

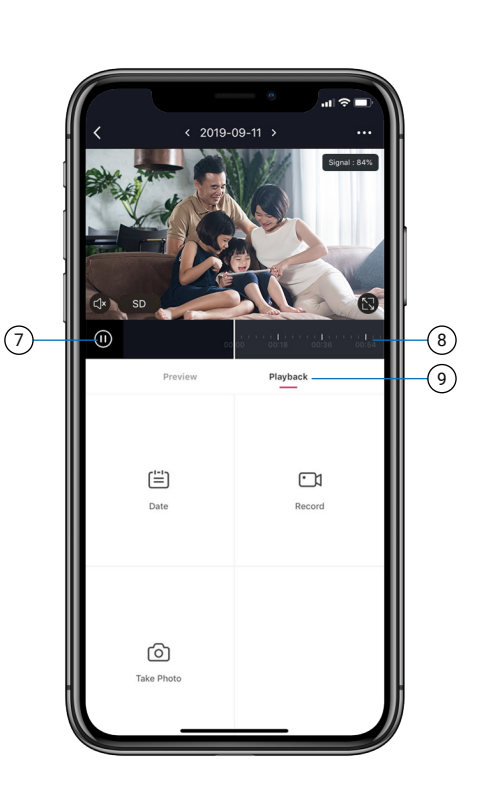

- Preview Mode
  Camera Volume
- 4. Settings
- 5. Connection Signal
- 3. Live Preview
- 6. Full Screen

- 7. Play or Pause 8. Video Timeline
- 9. Playback

#### **Motion Detection**

Enable to set the sensitivity level of the Smart Camera's motion detection.

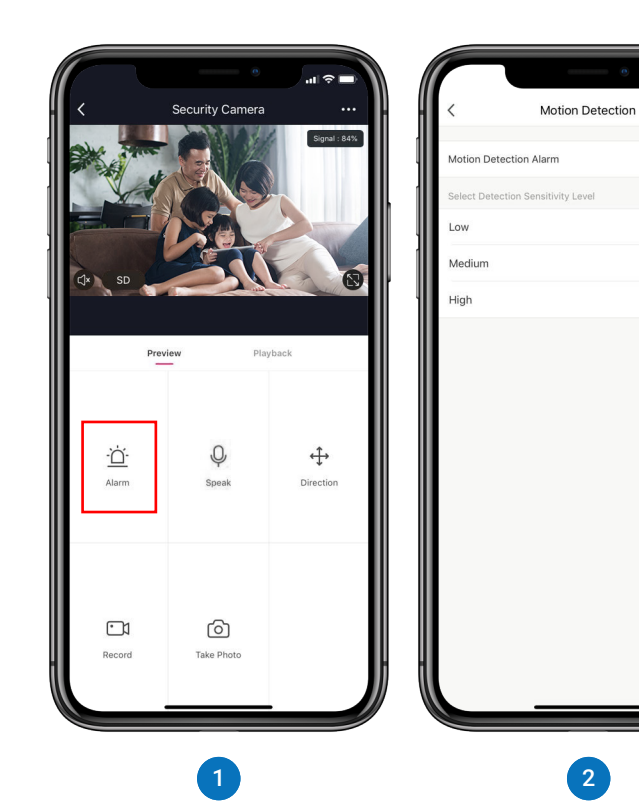

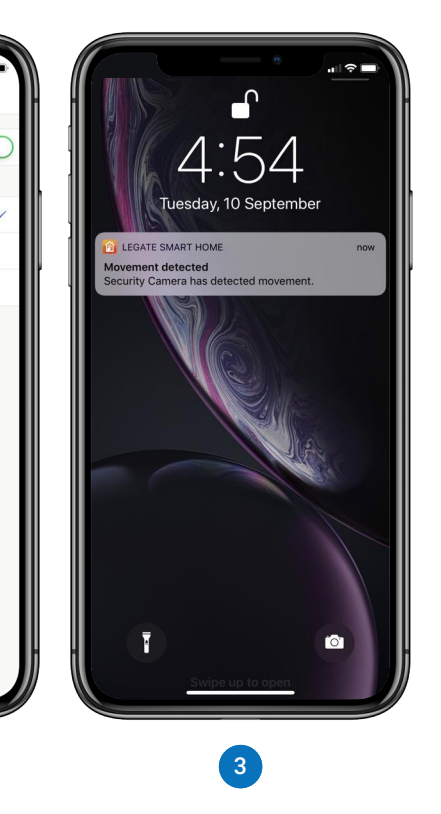

Click "Alarm" button.

Select the Sensitivity level of motion detection.

Push Notification will be sent to your phone once the Smart Camera detects any movements.

#### **Recording Mode**

Enable to set the mode of video recording.

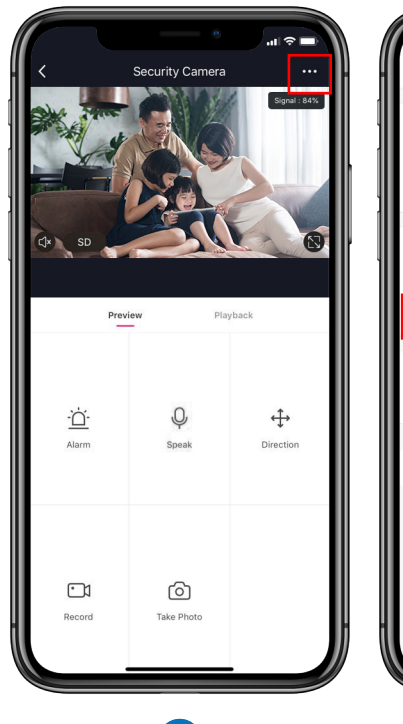

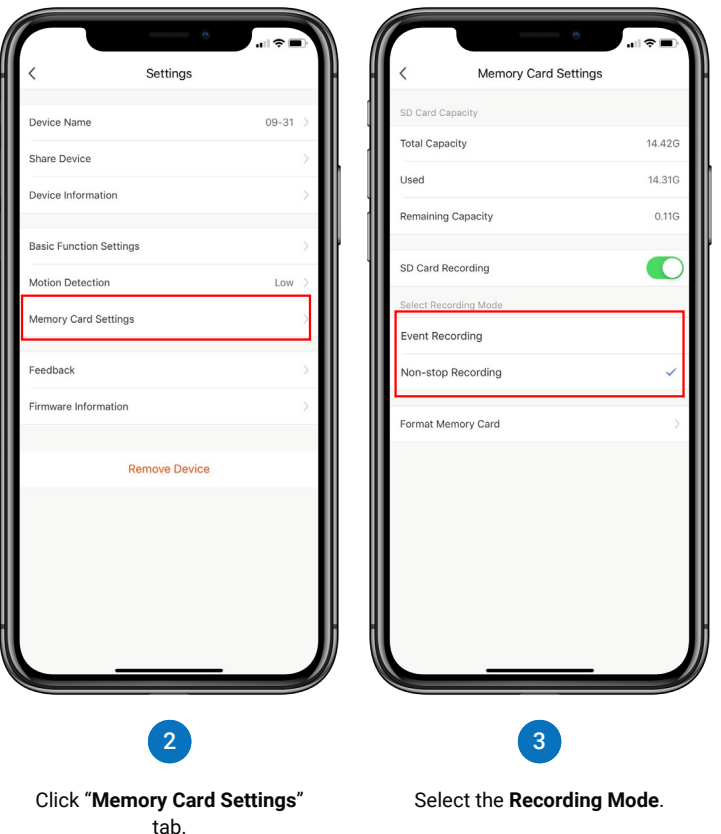

Click " … " button on upper right corner of Smart Camera main page.

#### **Push Notification**

Enable to turn off the notification.

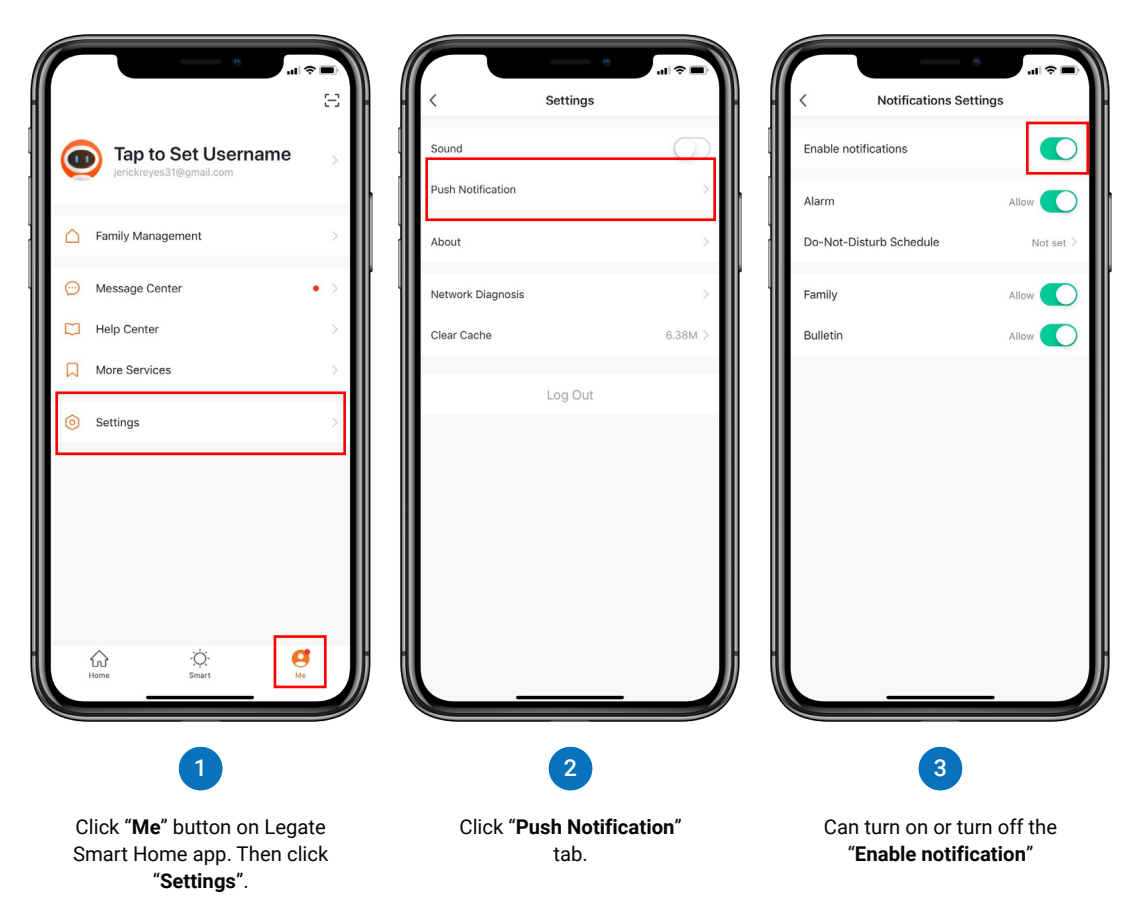

#### Remove Device from Legate Smart Home app

The device will restore to default settings.

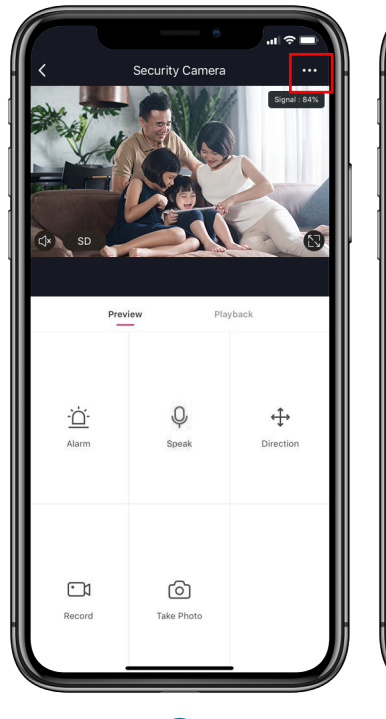

Click "...." button on upper

right corner of Smart Camera

main page.

|                         | 0               |              |                                        |                                                                            | 0<br>all <del>\$</del>                                              |
|-------------------------|-----------------|--------------|----------------------------------------|----------------------------------------------------------------------------|---------------------------------------------------------------------|
| < s                     | ettings         | - 14 HI      | <                                      | Setting                                                                    | 3                                                                   |
| Device Name             | Security Camera | >            | Device Name                            |                                                                            | Security Came                                                       |
| Share Device            |                 | > <b>,</b> 1 | Share Device                           |                                                                            |                                                                     |
| Device Information      |                 | >            | Device Informatio                      | n                                                                          |                                                                     |
| Basic Function Settings |                 | >            | Basic Function Se                      | ettings                                                                    |                                                                     |
| Motion Detection        | Low             | 2            | Motion Detection                       |                                                                            | i.                                                                  |
| Memory Card Settings    |                 | >            | Me<br>Are you sur<br>you remov<br>scen | Remove De<br>re you want to re<br>ve it, related auto<br>arios will become | vice<br>move the device? If<br>amatic actions and<br>a unavailable. |
| Firmware Information    |                 | <u>&gt;</u>  | Fir Can                                | cel                                                                        | Confirm                                                             |
| Remo                    | ove Device      |              |                                        | Remove De                                                                  | vice                                                                |
|                         | 2               |              |                                        | 3                                                                          | )                                                                   |
| Click "Remove Device"   |                 |              | CIICK                                  | Contirm                                                                    | putton to                                                           |

tab.

completely remove the device from the Legate Smart Home app.

Legate Smart Camera Configuration & Specifications

#### **Product Configuration**

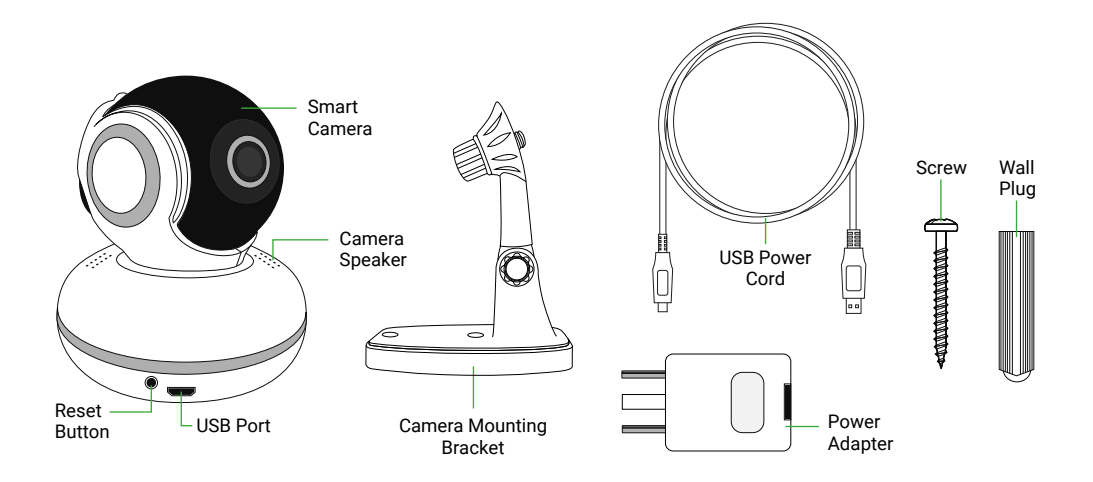

#### **Factory Setting Reset:**

Press and Hold the **Reset Button** for 10 seconds until "Factory Reset" voice audio comes out from the Smart Camera.

### Specifications

| Product Model           | : | Smart Camera                            |
|-------------------------|---|-----------------------------------------|
| Lens                    | : | 110° wide angle                         |
| Pixel                   | : | 1.0MP/2.0MP                             |
| Video Compression       | : | H.264 High Profile                      |
| Image Enhancement       | : | Digital Wide Dynamic 3D Noise Reduction |
| Local Storage           | : | Micro SD Card                           |
| Wireless Encryption     | : | WEP/WPA/WPA2 Encription                 |
| Power Input             | : | 5V 1.6A                                 |
| Total Power Consumption | : | 3.5W (Max)                              |
| Wireless Standard       | : | 2.4G 802.11 b/g/n                       |
| Support systems         | : | IOS 7.0 or above, Android 4.0 or above  |
| Free App                | : | Legate Smart Home                       |

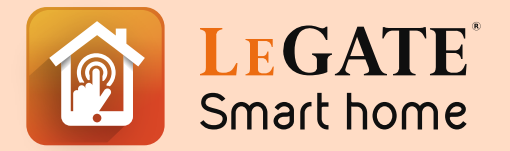

Your one stop shop for all your Smart Home needs

www.legate.com.sg